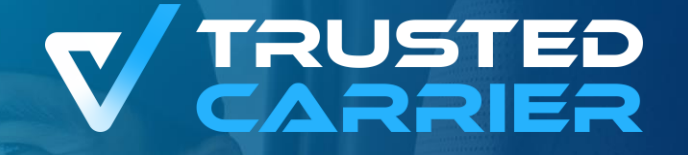

# **Trusted Carrier vCard & Wallet**

ξÕ

Ã

<u>\_Ūul</u>

Erste Schritte für den Transportpartner

**c/o BGL e.V.** Breitenbachstraße 1, 60487 Frankfurt am Main

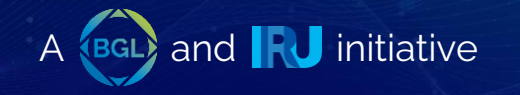

# Technische Voraussetzungen

- Internetzugang
- Empfohlener Browser: Chrome

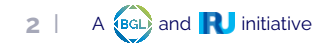

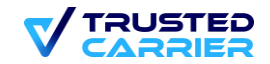

## LogIn

- 1. Zugang zum CTC Portal: <u>https://ctc.trusted-carrier.com/auth/register</u>
- 2. Login mit E-Mail & Passwort oder Neuanmeldung

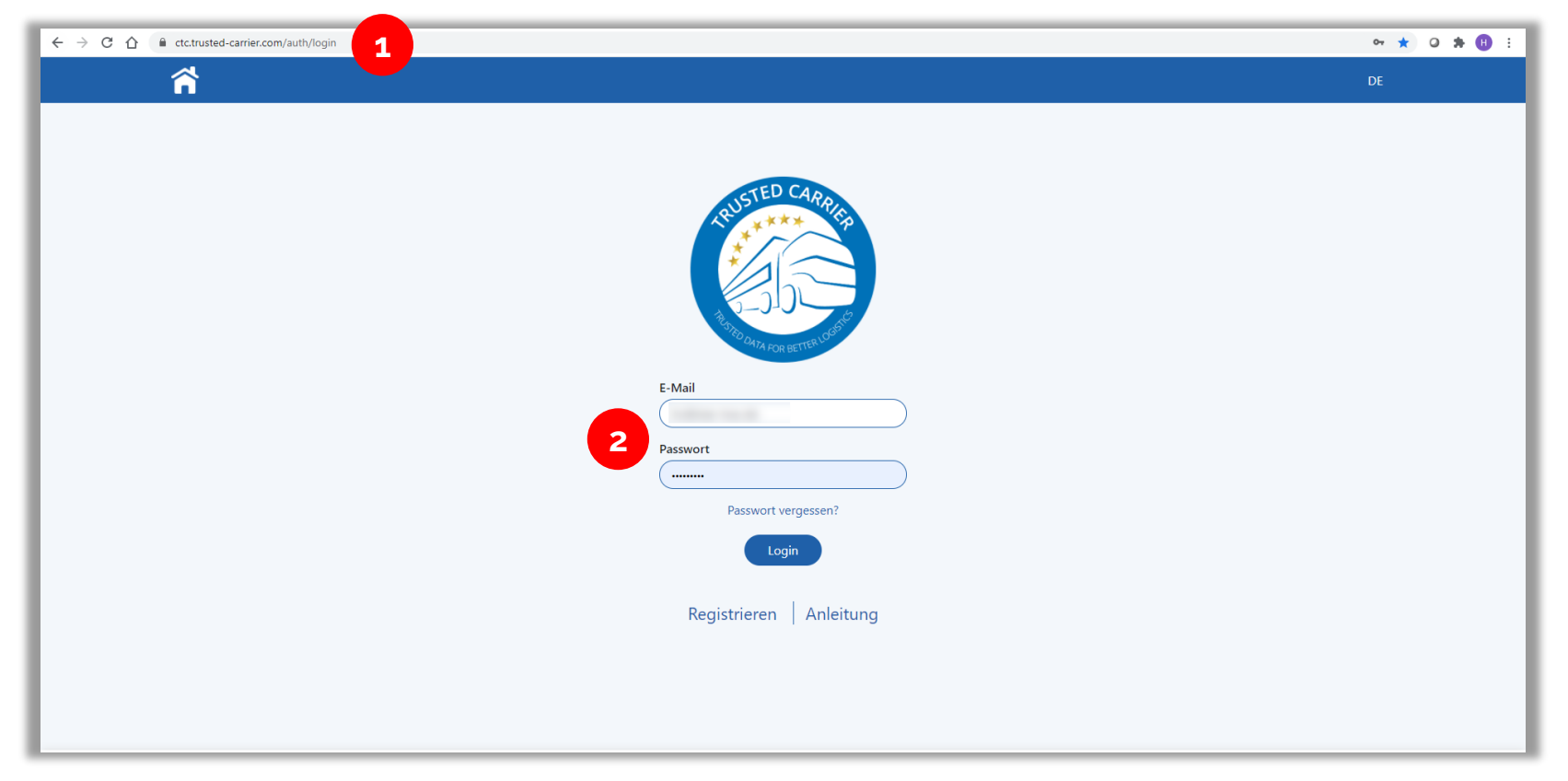

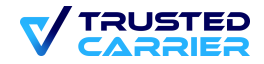

#### Dashboard

 Im Dashboard werden die derzeit freigeschalteten / nutzbaren CTC Services angezeigt. Nicht freigeschaltete Services werden ausgegraut dargestellt

| ń |          | \$ - 0-0 | <b>ू</b> ज |
|---|----------|----------|------------|
|   |          |          |            |
|   |          |          |            |
|   |          |          |            |
|   | Asset    | 8 vCard  |            |
|   | 💓 Wallet | ( Admin  |            |
|   |          |          |            |
|   |          |          |            |
|   |          |          |            |

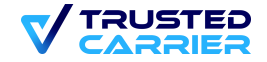

# Einstellungen (1/2)

#### Multi-Faktor Authentifizierung: Einmal-Passwort via E-Mail oder Google Authenticator via App

- Über die Einstellungen Ihres Accounts haben Sie die Möglichkeit bei der Multi Faktor Authentifizierung zwischen zwei Verfahren zu wählen: Einmal-Passwort via E-Mail oder Google Authenticator via App
- Dies können Sie in dem bereits bestehenden Account einstellen und ändern oder werden bei dem ersten LogIn nach dem bevorzugten Verfahren gefragt

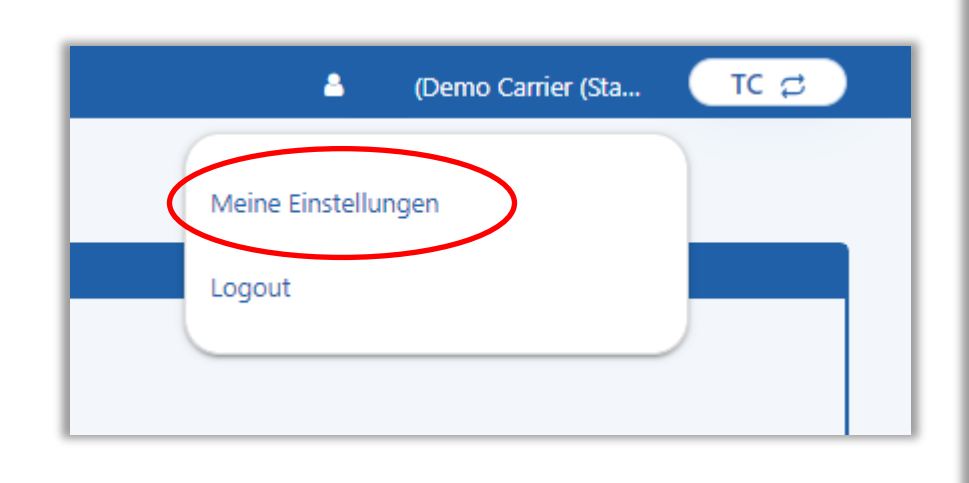

| ĥ                                                                                                    | 💧 (Demo Carrier (Sta 🛛 🔽 🔁                                                                                                    |
|----------------------------------------------------------------------------------------------------|----------------------------------------------------------------------------------------------------|
| Meine Einstellungen                                                                                                    |                                                                                                    |
| Angaben zum Unternehmen                                                                                                    | Benutzerinformation                                                                                                    |
| Unternehmensname:<br>Demo Carrier (Staging)<br>Anschrift des Unternehmens:<br>Baierbrunnerstraße, 35, München, DE, 81379<br>Telefonnummer:<br>089 8905690<br>E-Mail des Unternehmens:<br>harald.clemens@trusted-carrier.com | Name Alex E-Mail alex2909@gmx.de Sprache DE *                                                                                                    |
| Passwort ändern                                                                                                    | Multi-Faktor-Authentifizierung                                                                                                    |
| Altes Passwort       Neues Passwort       Passwort wiederholen       Passwort ändern                                                                                                    | Ihr Konto erfordert eine Multi-Faktor-Authentifizierung für den Login<br>Wähle Authentifizierungsmethode:<br>Einmal-Passwort via E-Mail<br>Google Authenticator (mobile app)<br>Einrichten<br>Speichern |

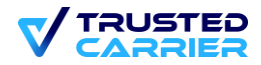

# Einstellungen (2/2)

#### Multi-Faktor Authentifizierung: Einmal-Passwort via E-Mail oder Google Authenticator via App

• Bei der Multi-Faktor Authentifizierung mit der Google Authenticator App, erscheint ein QR-Code, welcher mit der heruntergeladenen App eingescannt wird, und erstellt einen 6-steligen Code, welcher nur für eine bestimmte Zeit verfügbar ist.

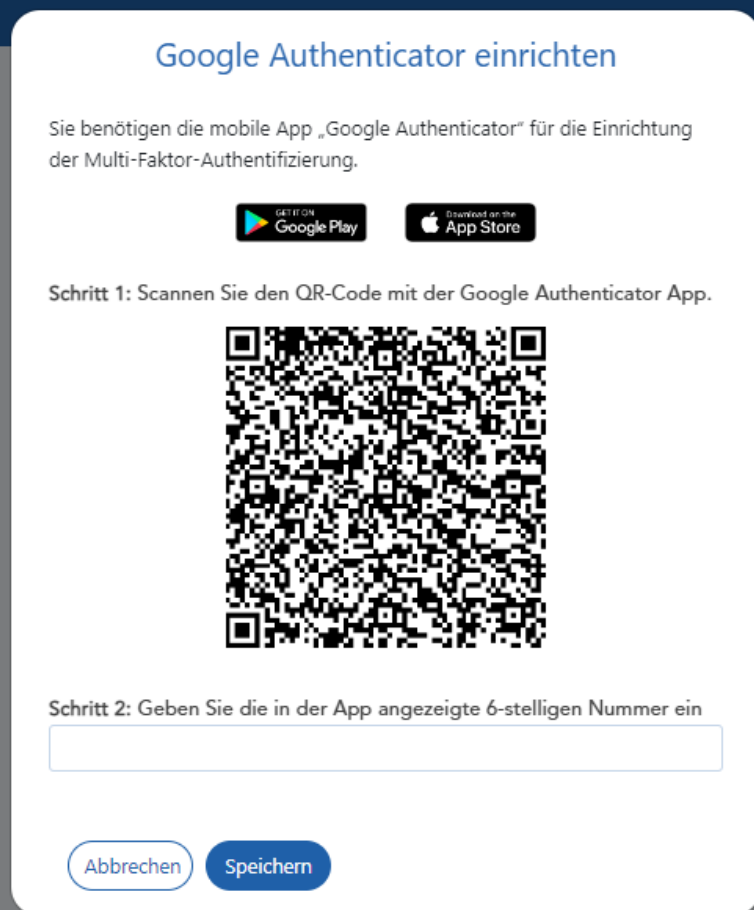

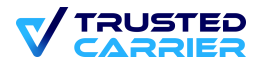

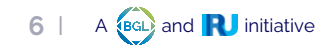

### Admin Modul

1. Im Admin Modul können die Unternehmensdaten gepflegt werden sowie weitere Benutzer des Web-Frontends hinzugefügt werden

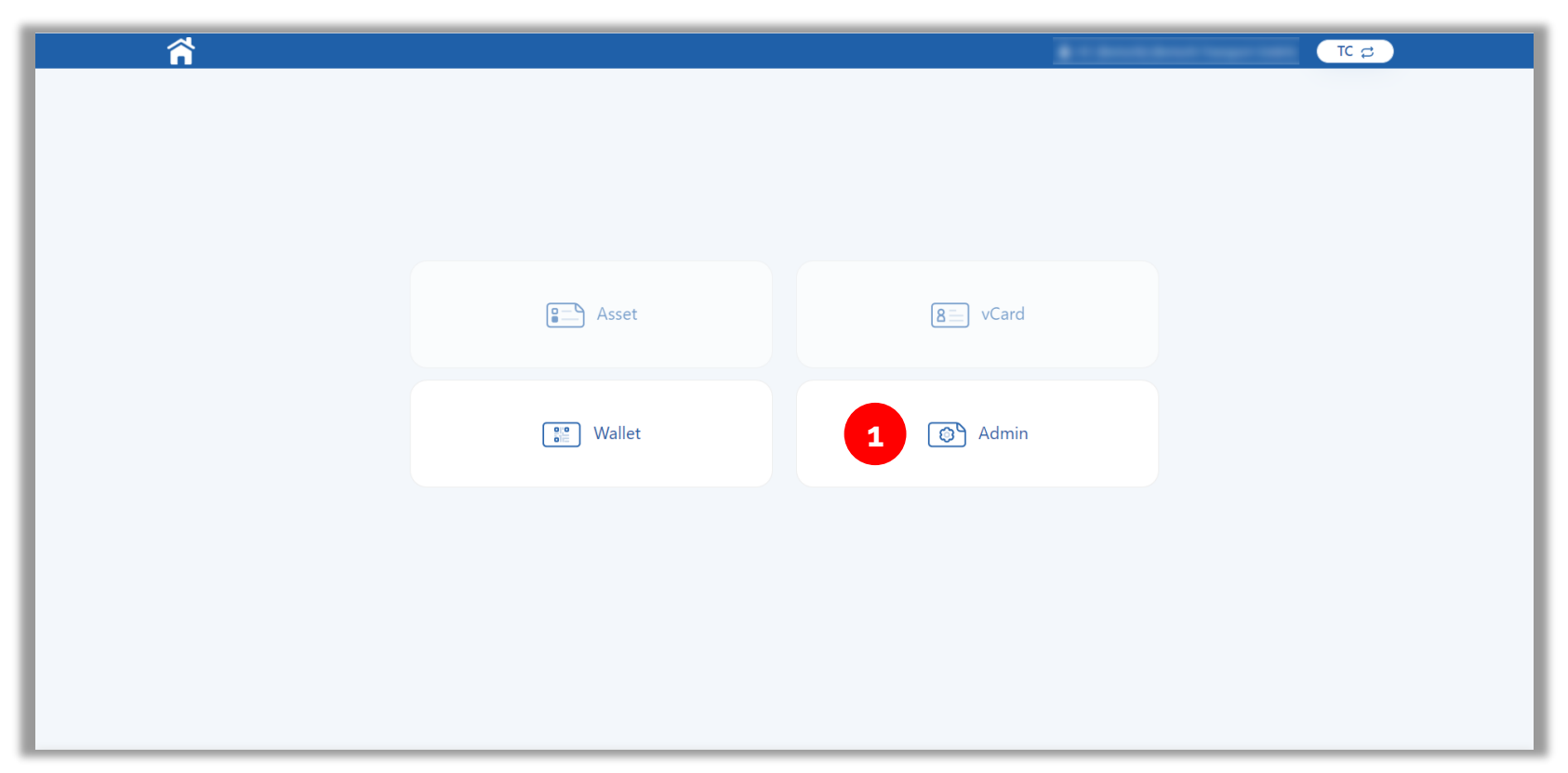

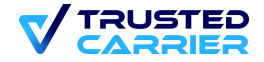

#### Admin Modul - Unternehmensdaten

2. Im Menüpunkt "Unternehmensdaten" können die wesentlichen Unternehmensdaten bearbeitet werden

| <b>2</b> Unternehmensdaten | Benutzer des Unternehmens                                                                                                    | TC Admin 😅 |
|----------------------------|----------------------------------------------------------------------------------------------------|------------|
| _                          | Internehmen bescheiten                                                                                                    |            |
|                            |                                                                                                    |            |
| l                          | Internehmensname                                                                                                    |            |
|                            |                                                                                                    |            |
|                            | /orname                                                                                                    |            |
|                            | and the second second sec |            |
| E                          | -Mail                                                                                                    |            |
|                            |                                                                                                    |            |
|                            | alafonnummar                                                                                                    |            |
|                            | eeronnummer                                                                                                    |            |
|                            |                                                                                                    |            |
| 1                          | and                                                                                                    |            |
|                            | And the second second se                                                                                                    | ·          |
| 5                          | tadt                                                                                                    |            |
|                            |                                                                                                    |            |
|                            | h0-                                                                                                    |            |
|                            | trabe                                                                                                    |            |
|                            |                                                                                                    |            |
| I                          |                                                                                                    |            |
|                            |                                                                                                    |            |
| 5                          | prache                                                                                                    |            |
|                            |                                                                                                    | ·          |
|                            |                                                                                                    |            |
|                            | Speichern                                                                                                    |            |
|                            |                                                                                                    |            |

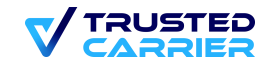

### Admin Modul – Benutzer des Unternehmens (1 / 3)

3. Im Menüpunkt "Benutzer des Unternehmens " können die Benutzer verwaltet werden, die Zugriff auf das CTC Web-Frontend haben

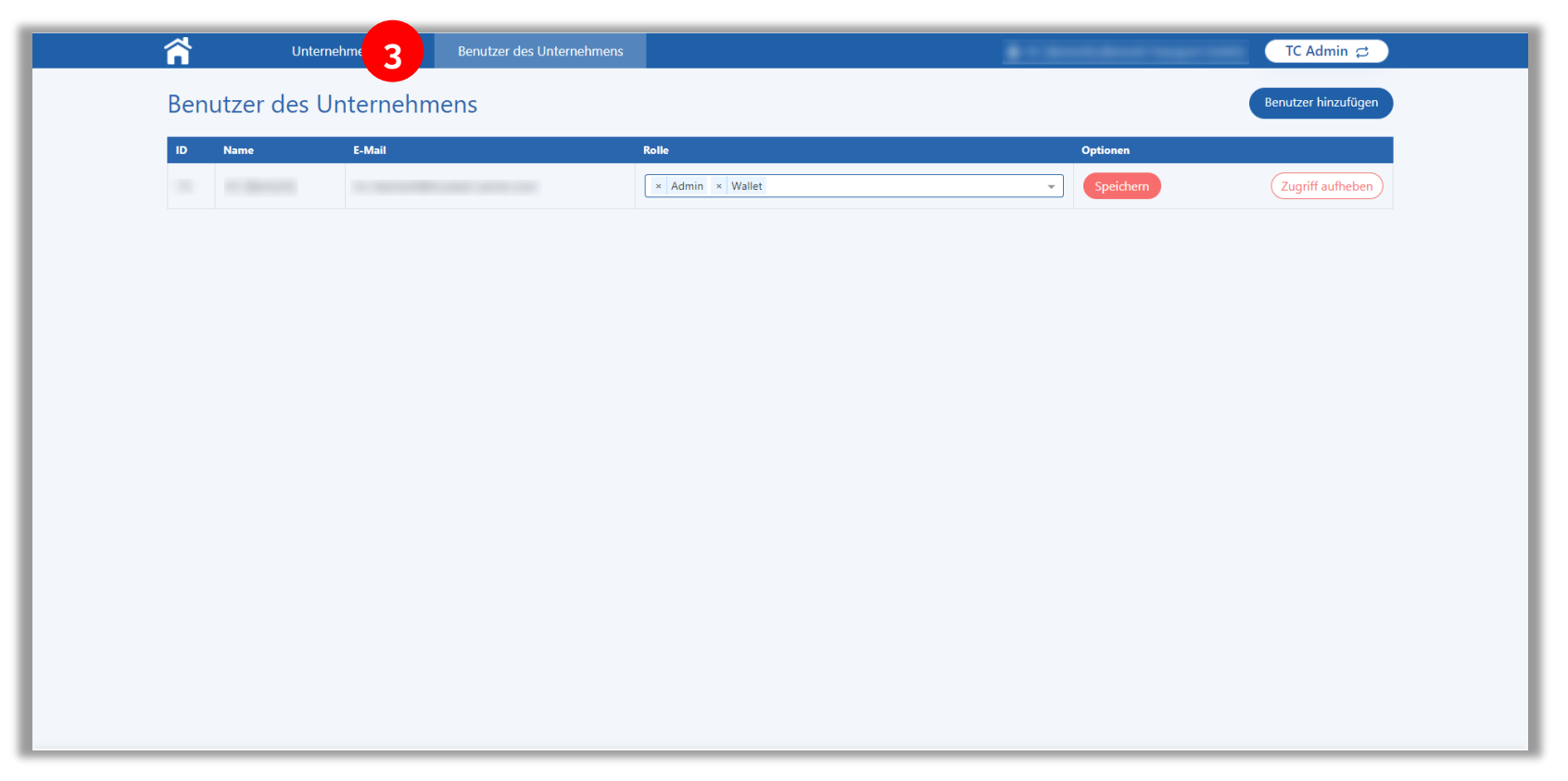

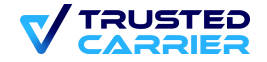

#### Admin Modul – Benutzer des Unternehmens (2 / 3)

- 4. Neue Benutzer können durch Klicken des Buttons "Benutzer hinzufügen" angelegt werden
- 5. Eingabe von Vor-/Zuname, E-Mail und Sprache des Benutzers
- 6. Auswahl der Services, auf welche der Benutzer Zugriff haben soll
- 7. "Speichern" legt den Benutzer an und versendet eine E-Mail mit einer Einladung an den Benutzer

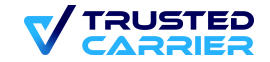

#### Admin Modul – Benutzer des Unternehmens (3 / 3)

- 8. Rechte eines existierenden Benutzers können hinzugefügt bzw. entfernt werden
- 9. Änderungen werden durch Drücken des "Speichern" Buttons übernommen
- 10. Ein Benutzer kann durch Klicken des "Zugriff aufheben" Buttons entfernt werden

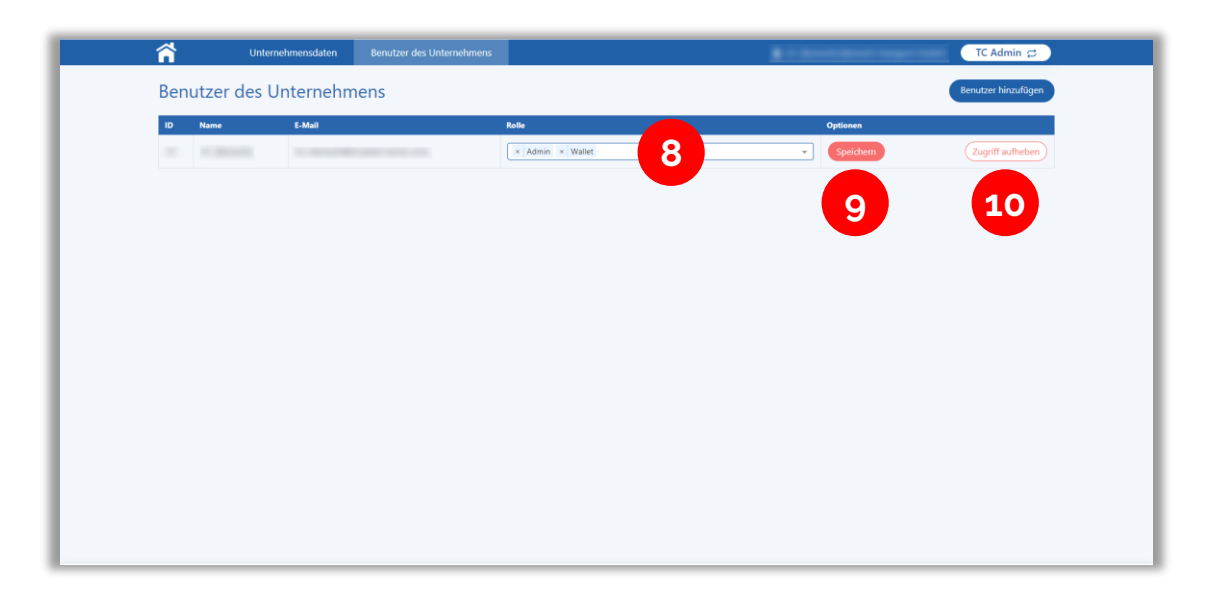

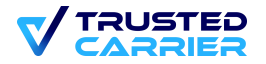

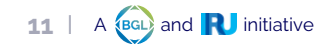

# vCard Modul

1. Im vCard Modul wird die digitale Visitenkarte angelegt. Diese wird benötigt, um Zugriff auf die anderen Services zu erhalten.

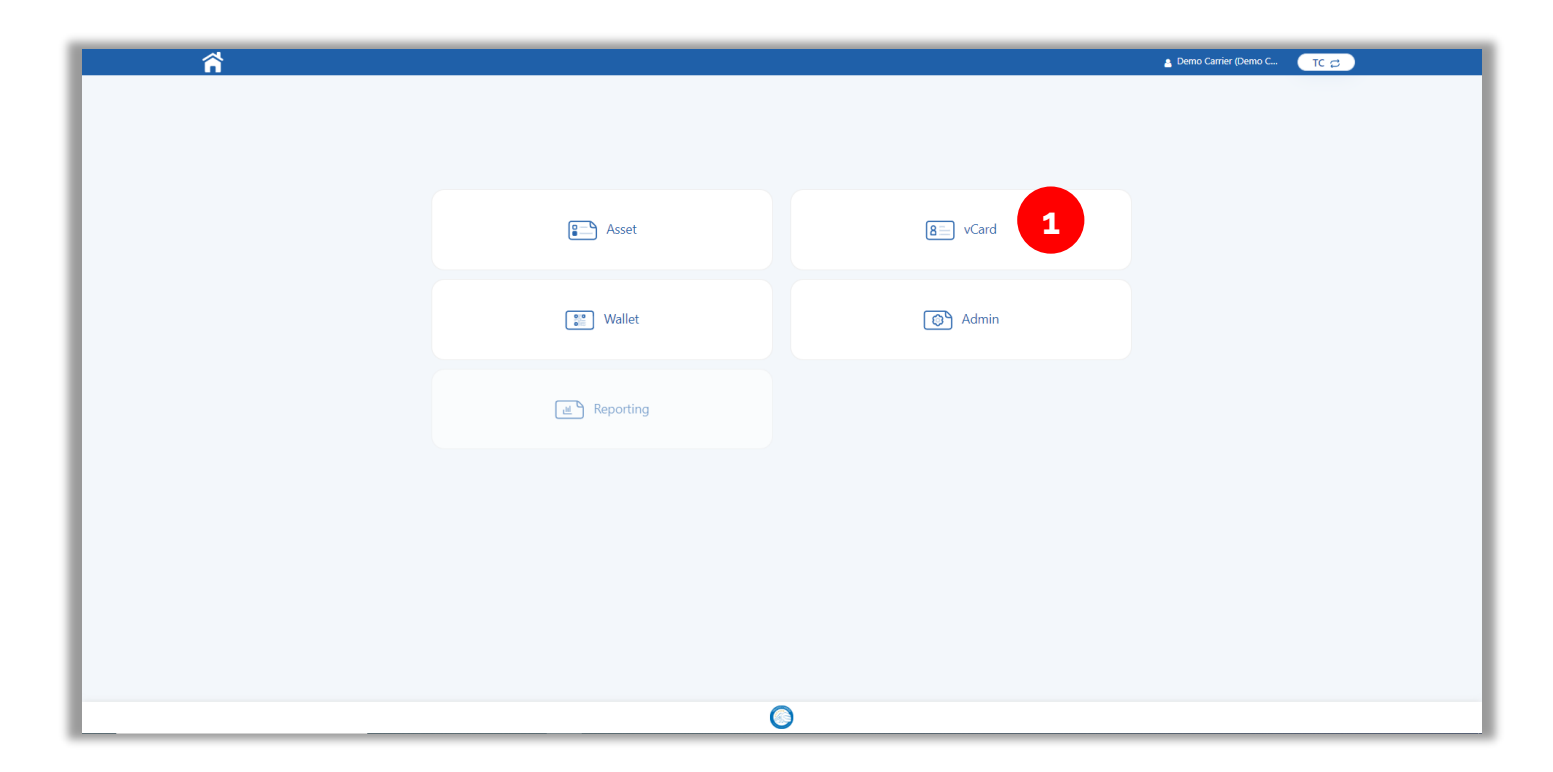

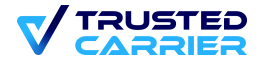

## vCard Modul

2. Über den Informations-Button sehen Sie, welche Felder noch fehlen, um den Trusted Carrier Status zu erhalten Um den Trusted Carrier Status zu erhalten und den Trial Status zu verlassen, müssen verpflichtende Felder ausgefüllt werden.

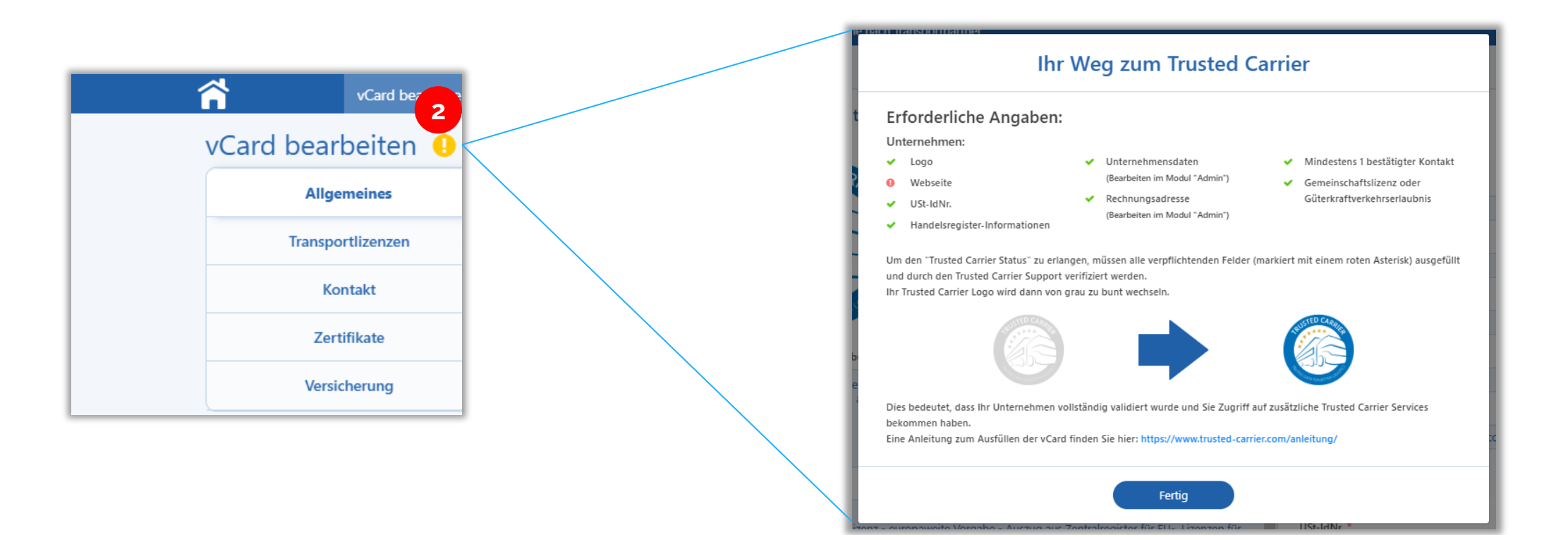

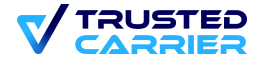

## vCard Modul

3. Ist die vCard vollständig ausgefüllt, klicken Sie auf "Veröffentlichen", um eine Prüfungsanfrage an den Trusted Carrier Support zu schicken.

Sind alle Daten vollständig, erhalten Sie den Trusted Carrier Status und die anderen Module werden freigeschalten.

| <b>^</b> | vCard bearbo      | eiten 2 | Zugriffssteuerung Such                                                                                                    | e nach Transportpartner                                                                 |                                                |         |                                          | Demo Carrier (Demo C | TC vCard Ø      |  |  |
|----------|-------------------|---------|----------------------------------------------------------------------------------------------------|-----------------------------------------------------------------------------------------|------------------------------------------------|---------|------------------------------------------|----------------------|-----------------|--|--|
| Card     | l bearbeiten      |         |                                                                                                    |                                                                                         |                                                |         |                                          |                      |                 |  |  |
|          | Allgemeines       | •       | Allgemeine Un                                                                                                    | ternehmensinformationen                                                                 |                                                |         |                                          |                      |                 |  |  |
|          | Transportlizenzen | ٠       | Aktuelles Logo *                                                                                                    | Upload neues Logo                                                                       |                                                | Ar      | ngaben zum Unternehmen ( <u>ändern</u> ) |                      |                 |  |  |
|          | Kontakt           | •       | RUSTED CAA                                                                                                    | RIE                                                                                     | upload (JPG / PNG)                             |         | Unternehmensname *                       |                      |                 |  |  |
|          | Zertifikate       |         |                                                                                                    | durch Di                                                                                | rag'n'drop oder Klicken                        |         | Demo Carrier (Staging)                   |                      |                 |  |  |
|          | Versicherung      |         |                                                                                                    |                                                                                         |                                                |         | Adresse * Baierbrunnerstraße, 35         |                      |                 |  |  |
|          |                   |         | Hold Contraction                                                                                                    | 66515                                                                                   |                                                |         | PLZ *                                    | Stadt *              |                 |  |  |
|          | TC Status         |         | CALTA FOR BETTER                                                                                                    |                                                                                         |                                                |         | 81379                                    | München              |                 |  |  |
|          |                   |         | Unternehmensbeschreib                                                                                                    | bung *                                                                                  | Privat 💽 Öff                                   | entlich | Land *                                   |                      |                 |  |  |
|          | A second          |         | Wir organisieren Ihre<br>zur Durchführung –                                                                                                    | e individuellen Transportlogistik- und Fernv<br>alles immer zuverlässig!                | nd Fernverkehrsleistungen. Von der Planung bis | bis     | DE                                       |                      |                 |  |  |
|          |                   |         |                                                                                                    |                                                                                         |                                                |         |                                          |                      | E-Mail *        |  |  |
|          |                   |         |                                                                                                    |                                                                                         |                                                |         | Sprache in E-Mails                       | _                    | • • *           |  |  |
|          |                   |         | Flottenbeschreibung                                                                                                    |                                                                                         | Privat 💽 Öff                                   | entlich |                                          |                      |                 |  |  |
|          |                   |         | Italien:<br>- Nachweis der EU Li<br>die finanzielle, fachlie                                                                                                    | izenz - europaweite Vorgabe - Auszug aus                                                | Zentralregister für EU- Lizenzen für           | L US    | St-IdNr. *                               | Privat               | Öffentlich      |  |  |
|          |                   |         | <ul> <li>Nachweis evtl. nationalise in the second second seco</li></ul> | onaler Lizenzen - z.B. Albo Nationale bei A<br>aus dem Gewerbezentralregister oder verg | bfalltransporten<br>leichbaren Register        |         | 678456                                   |                      |                 |  |  |
|          |                   |         | - Nachweis Verkehrs                                                                                                    | leiter über IHK Nachweis oder vergleichbar                                              | re nationale Behörde                           | Ŧ       | Handelsregister 👔                        |                      |                 |  |  |
|          |                   |         | Webseite *                                                                                                    | corrier com (                                                                           | Privat 💽 Öff                                   | entlich | -<br>Name des Handelsregisters *         | Privat               |                 |  |  |
|          |                   |         | nups;//www.trusted-                                                                                                    | -camer.com/                                                                             |                                                | ~       | AAA                                      |                      |                 |  |  |
|          |                   |         | Vorrchau (öffentliche uCard)                                                                                                    | A Varrehau (ariuata vCard) A                                                            |                                                |         |                                          | Spainhar             | Varättantiiskan |  |  |
|          |                   | C       | vorscnau (orrentliche vCard)                                                                                                    | vorscnau (private vCard)                                                                |                                                |         |                                          | Speichern            | Veroffentlichen |  |  |

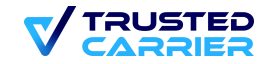

#### Wallet Modul

1. Im Wallet Modul können die Verknüpfungen mit Fahrern verwaltet werden. Verknüpfte Fahrer erhalten keinen Zugriff auf das Web-Frontend.

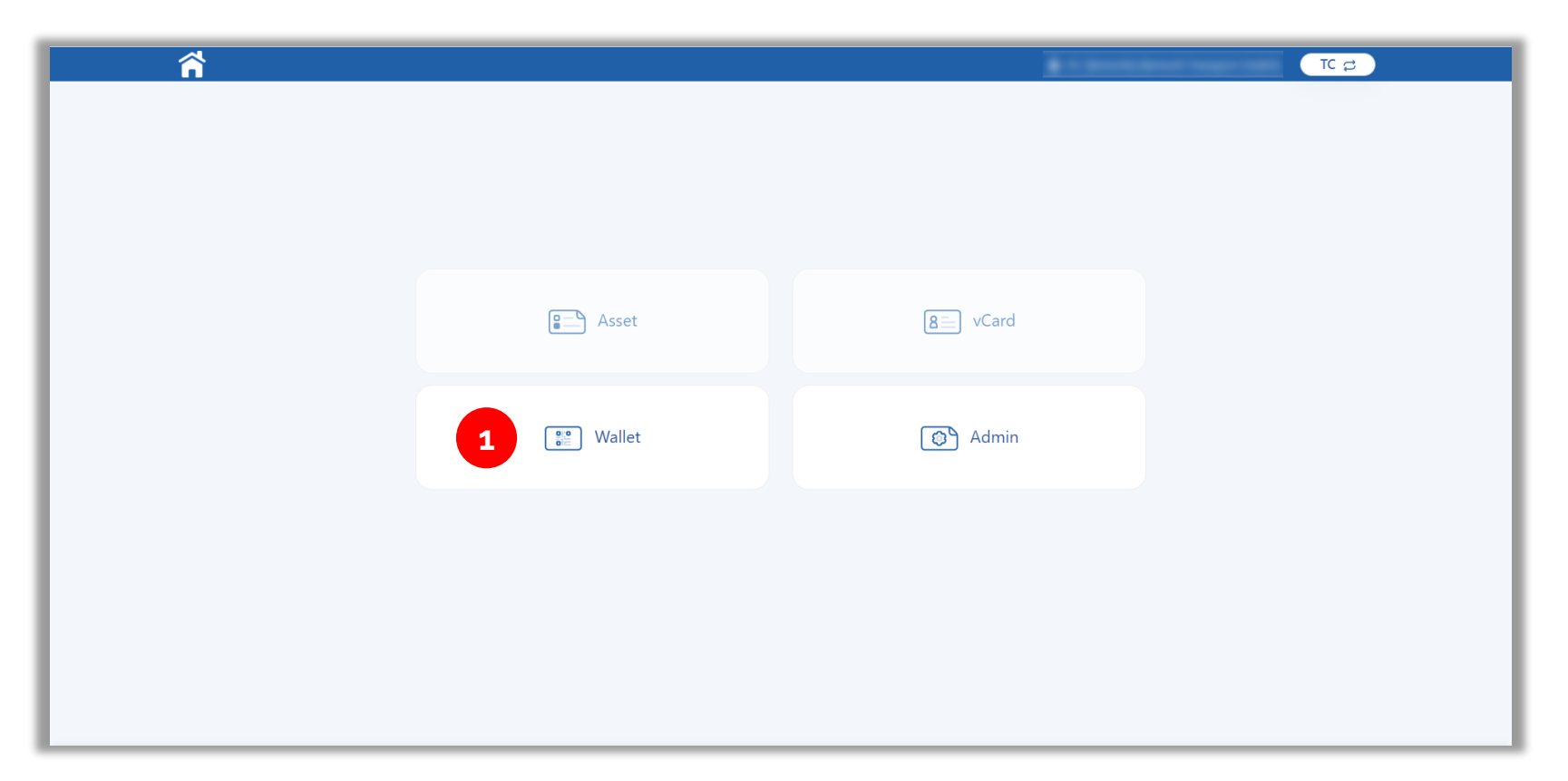

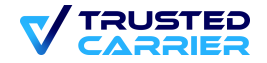

# Nutzung der CTC Wallet App im Single und Multi User Modus (1 / 2)

#### Der Multi User Modus muss vom Transportunternehmer auf den Geräten aktiviert werden

- Nach der Installation der App kann vor dem Log-In zwischen dem Single User und Multi User Modus gewählt werden.
- Wird der Single User Modus gewählt, kommt man direkt zur Anmeldung oder dem Log-In.
- Der Multi Users ist bei der Nutzung von fahrzeugbezogenen Geräten sinnvoll.
- Um den Multi User Modus zu aktivieren, wählen Sie "Mehrbenutzermodus" und geben Sie die Anmeldedaten des Unternehmensaccount an.

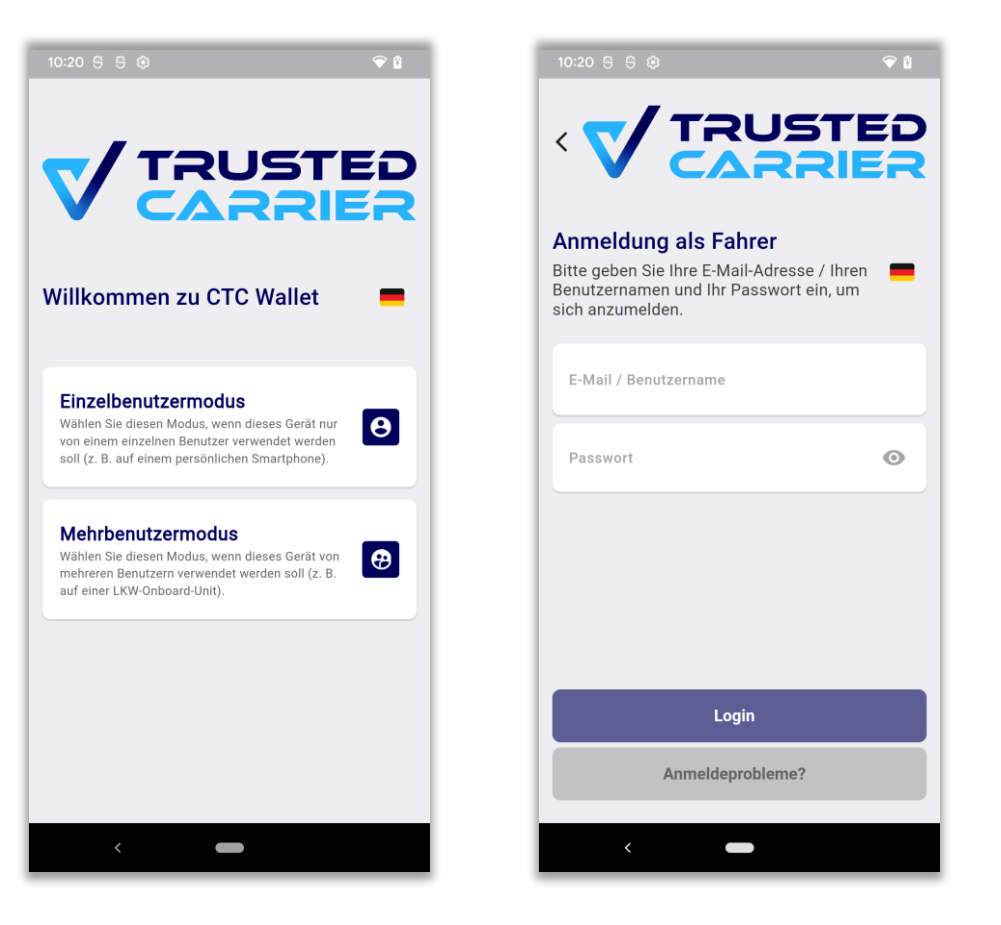

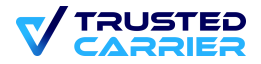

# Nutzung der CTC Wallet App im Single und Multi User Modus (2 / 2)

#### Der Multi User Modus muss vom Transportunternehmer auf den Geräten aktiviert werden

- Nach erfolgreicher Aktivierung des Multi User Modus, können die Fahrer zwischen bestehenden Accounts und einer neuen Anmeldung wählen.
- Jetzt kann das Gerät an die Fahrer übergeben werden.
- Für die nächsten Schritte der Fahrer gibt es eine gesonderte Anleitung.

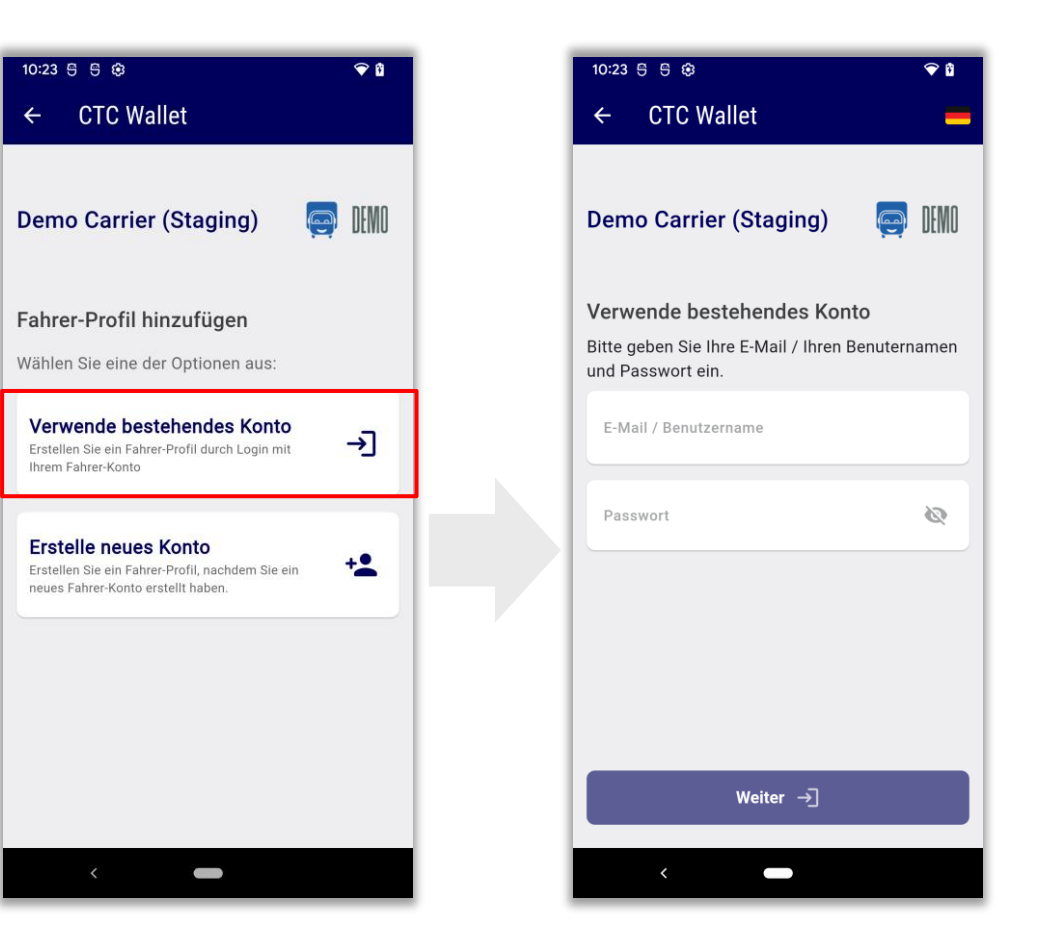

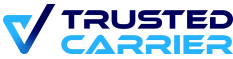

### Wallet Modul (1/3)

- 2. Im Modul "Wallet" finden Sie eine Liste von Fahrern, die derzeit mit Ihrem Unternehmen verknüpft sind bzw. bei denen eine Anfrage existiert
- 3. Neue Fahrer können mit Klicken auf den "Fahrer hinzufügen" Button hinzugefügt werden
- 4. Sie können nun auswählen, ob Sie Fahrer via E-Mail-Adresse einladen wollen oder einen Account mit Benutzernamen für den Fahrer anlegen wollen

| ĥ            | Fahrer-Verknüpf | ungen Einstellungen |                      |                   | 🛔 Demo Carrier (Demo C 🛛 🕇 TC Wallet 🚍 |                                 |                   |
|--------------|-----------------|---------------------|----------------------|-------------------|----------------------------------------|---------------------------------|-------------------|
| Fahrer-V     | erknüpfun       | gen                 |                      |                   | Fahrer-Verknüpfung hinzufügen          |                                 |                   |
| Suchen: Such | en              |                     |                      |                   | Status: Alle                           |                                 |                   |
| Benutzer-ID  | Name            | Benutzername        | BGL-Brummi-Card      | Verknüpfungstyp 🚯 | Aktionen                               | Bitte wählen Sie den Typ der Fa | hrer-Verknüpfung: |
|              |                 |                     | 0                    | Corporate         | 🖋 Bearbeiten 🛛 🔞 Zugriff aufheben      | Turp 1: Neuros Fabros Kopt      | e erstellen       |
| -            |                 |                     | -                    | Corporate         | 🖋 Bearbeiten 🛛 📋 Zugriff aufheben      | Typ I. Neues Fairer-Kond        | berstellen        |
| -            |                 |                     |                      | Corporate         | 🖋 Bearbeiten                           | Typ 2: Fahrer einladen v        | ia E-Mail         |
|              |                 |                     |                      | Corporate         | 🖋 Bearbeiten   Zugriff aufheben        |                                 |                   |
| 100          |                 |                     | -                    | Corporate         | 🖋 Bearbeiten  🗻 Zugriff aufheben       |                                 | Јур 😈             |
|              |                 |                     |                      | Corporate         | 🖋 Bearbeiten                           | Ø                               | Тур 2             |
| -            |                 |                     |                      | Corporate         | 🖋 Bearbeiten  🗻 Zugriff aufheben       | -                               |                   |
|              |                 |                     | -                    | Personal          | 🖋 Bearbeiten   Zugriff aufheben        |                                 |                   |
| -            |                 |                     |                      | Personal          | 🖋 Bearbeiten                           |                                 |                   |
|              |                 |                     |                      | Personal          |                                        |                                 |                   |
|              |                 |                     | « <b>1</b> 2 3 4 5 6 | 39                |                                        |                                 |                   |

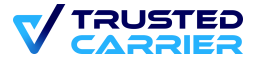

## Wallet Modul (2/3)

#### Fahrer-Einladung via E-Mail-Adresse

- 5. Tragen Sie E-Mail sowie Stammdaten des Fahrers ein
- 6. Klicken Sie anschließend auf "Senden", um dem Fahrer eine Einladung zum TC-System zu schicken
- 7. Hinweis: Bitte geben Sie personenbezogene Daten der Fahrer nur ein, wenn dies durch eine bestimmte Rechtsgrundlage oder eine Einwilligung der Fahrer erlaubt ist. Die Informationen werden mit niemandem außerhalb Ihres Unternehmenskonto geteilt.

| ñ | Fahrer-Verknüpfungen Einstellung | en                                                                                                    |        |                                                                                                    |        |                                                                   | 🍐 Demo Carrier (Demo C | TC Wallet 😅 | ) |  |
|---|----------------------------------|----------------------------------------------------------------------------------------------------|--------|----------------------------------------------------------------------------------------------------|--------|-------------------------------------------------------------------|------------------------|-------------|---|--|
| F | ahrer einladen via E-Mail        |                                                                                                    |        |                                                                                                    |        |                                                                   |                        |             |   |  |
|   | Konto-Informationen              | Konto-Informationen                                                                                                    |        |                                                                                                    |        |                                                                   |                        |             |   |  |
|   | Fahrer-Stammdaten                | Sie laden einen Fahrer ein, sich mit Ihrem Unternehmen zu verknüpfen. Falls bereits ein Konto mit Rolle "Fahrer" exist | tiert, | wird eine Push-Nachricht an die mobile App CTC Wallet gesendet. Existiert kein Konto, wird eine E-Mail an die ein | gegebe | ne Adresse mit Instruktionen zur Installation der mobilen App CTO | C Wallet gesendet.     |             |   |  |
|   | Zertifikate                      | Fahrer-E-Mail                                                                                                    |        |                                                                                                    |        |                                                                   |                        |             |   |  |
|   |                                  | E-Mail-Adresse eingeben                                                                                                |        |                                                                                                    |        |                                                                   |                        |             |   |  |
|   |                                  | Sorache                                                                                                    |        |                                                                                                    |        |                                                                   |                        |             |   |  |
|   | 5                                | Fahrer-Stammdaten                                                                                                    |        |                                                                                                    |        |                                                                   |                        |             |   |  |
|   |                                  | Das Befüllen der folgenden Felder ist optional. Bitte geben Sie personenbezogene Daten der Fahrer nur ein, wenn die    | ies du | urch eine bestimmte Rechtsgrundlage oder eine Einwilligung der Fahrer erlaubt ist. Die Informationen werden mit   | nieman | dem außerhalb Ihres Unternehmenskonto geteilt.                    |                        |             |   |  |
|   |                                  | Vorname                                                                                                    |        | Nachname                                                                                                    | 0      | eburtsdatum                                                       |                        |             |   |  |
|   |                                  | Geben Sie den Vornamen ein                                                                                             |        | Enter last name                                                                                                   |        | tt.mm.jjjj                                                        |                        |             |   |  |
|   |                                  | Nationalität                                                                                                    |        | Primary language                                                                                                  | T      | elefonnummer                                                      |                        |             |   |  |
|   |                                  | Nationalităt -                                                                                                    |        | Wählen Sie die Sprache aus                                                                                        |        | Germany +49 - 12 1                                                | 123 1234               |             |   |  |
|   |                                  |                                                                                                    |        |                                                                                                    |        |                                                                   |                        |             |   |  |
|   |                                  | Zertifikate                                                                                                    |        |                                                                                                    |        |                                                                   |                        |             |   |  |
|   |                                  | 🗆 BGL-Brummi-Card 😐                                                                                                    |        |                                                                                                    |        |                                                                   |                        |             |   |  |
|   |                                  |                                                                                                    |        |                                                                                                    |        |                                                                   |                        |             |   |  |
|   |                                  |                                                                                                    |        |                                                                                                    |        |                                                                   |                        |             |   |  |
|   |                                  | Senden 6                                                                                                    |        |                                                                                                    |        |                                                                   |                        |             |   |  |
|   |                                  |                                                                                                    |        |                                                                                                    |        |                                                                   |                        |             |   |  |

19

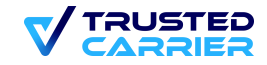

# Wallet Modul (3/3)

#### Erstellen eines Fahrer-Accounts mit Benutzername und Passwort

- 5. Geben Sie einen Benutzernamen und ein Passwort, sowie die Stammdaten des Fahrers an
- 6. Klicken Sie anschließend auf "Speichern" und übergeben Sie Benutzername und Passwort an den Fahrer
- 7. Hinweis: Die Stammdaten werden beim ersten Login in die mobile App CTC Wallet synchronisiert. Bitte geben Sie personenbezogene Daten der Fahrer nur ein, wenn dies durch eine bestimmte Rechtsgrundlage oder eine Einwilligung der Fahrer erlaubt ist. Die Informationen werden mit niemandem außerhalb Ihres Unternehmenskonto geteilt.

| Fahrer-Verknupfungen Einstellun | igen                                                                                                    |                                                                                                    | 🛔 Demo Carrier (Demo C                                                                                          | TC Wallet ₽ |
|---------------------------------|----------------------------------------------------------------------------------------------------|----------------------------------------------------------------------------------------------------|----------------------------------------------------------------------------------------------------|-------------|
| Fahrer-Konto erstellen          |                                                                                                    |                                                                                                    |                                                                                                    |             |
| Konto-Informationen             | Konto-Informationen                                                                                                    |                                                                                                    |                                                                                                    |             |
| Fahrer-Stammdaten               | Sie erstellen einen neuen Fahrer-Account, der dauerhaft mit Ihrem Unternehmen verknüpft ist. Fahrer können sich i                                                                                                    | n der mobilen App CTC Wallet mit den von Ihnen bereitgestellten Zugangsdaten einloggen.                       |                                                                                                    |             |
| Zertifikate                     | Benutzername<br>Anforderungen: minimal 4 Zeichen, maximal 30 Zeichen                                                                                                    |                                                                                                    |                                                                                                    |             |
|                                 | Enter username                                                                                                    |                                                                                                    |                                                                                                    |             |
|                                 | Initiales Passwort festlegen                                                                                                    |                                                                                                    |                                                                                                    |             |
|                                 | Anforderungen: Mindestens 8 Zeichen, davon jeweils mindestens 1 GROSSBUCHSTABE, 1 Meinbuchstabe, 1 Sonderzeichen (#\$%/\&*).<br>Sie können ein sicheres Passwort durch Klicken des \$ Symbols automatisch generieren |                                                                                                    |                                                                                                    |             |
|                                 | Enter password                                                                                                    |                                                                                                    |                                                                                                    | ÷ .         |
|                                 | Passwort wiederholen                                                                                                    |                                                                                                    |                                                                                                    | ۲           |
|                                 | Fahrer muss eigenes Passwort beim nächsten Login festlegen                                                                                                    |                                                                                                    |                                                                                                    |             |
|                                 | Sprache                                                                                                    |                                                                                                    |                                                                                                    |             |
|                                 | Deutsch -                                                                                                    |                                                                                                    |                                                                                                    |             |
|                                 | Fahrer-Stammdaten                                                                                                    |                                                                                                    |                                                                                                    |             |
|                                 | Das Befüllen der folgenden Felder ist optional. Die Informationen werden beim ersten Login in die mobile App CTC<br>Unternehmenskonto geteilt.                                                                       | Wallet synchronisiert. Bitte geben Sie personenbezogene Daten der Fahrer nur ein, wenn dies durch eine bestin | mmte Rechtsgrundlage oder eine Einwilligung der Fahrer erlaubt ist. Die Informationen werden mit niemandem auße | rhalb Ihres |
|                                 | Vorname                                                                                                    | Nachname                                                                                                    | Geburtsdatum                                                                                                    |             |
|                                 | Geben Sie den Vornamen ein                                                                                                    | Enter last name                                                                                               | tt.mm.jijj                                                                                                    |             |
|                                 | Nationalität                                                                                                    | Primary language                                                                                              | Telefonnummer                                                                                                   |             |
|                                 | Nationalität -                                                                                                    | Wahlen Sie die Sprache aus                                                                                    | Germany +49     (12 123 1234                                                                                    |             |
|                                 | Zertifikate                                                                                                    |                                                                                                    |                                                                                                    |             |
|                                 | BGL-Brummi-Card                                                                                                    |                                                                                                    |                                                                                                    |             |
|                                 |                                                                                                    |                                                                                                    |                                                                                                    |             |
|                                 | Speichern                                                                                                    |                                                                                                    |                                                                                                    |             |
| A religion and P initiative     |                                                                                                    |                                                                                                    |                                                                                                    |             |

#### Wallet Modul – Einstellungen

- 7. Das in der mobilen App angezeigte Logo kann hier hochgeladen werden. Empfohlen wird ein Logo im PNG-Format mit Größe 200x100 Pixel und transparentem Hintergrund.
- 8. Durch Aktivierung des Schalters wird es Fahrern ermöglicht, eine Verknüpfungsanfrage an den Transportpartner zu stellen

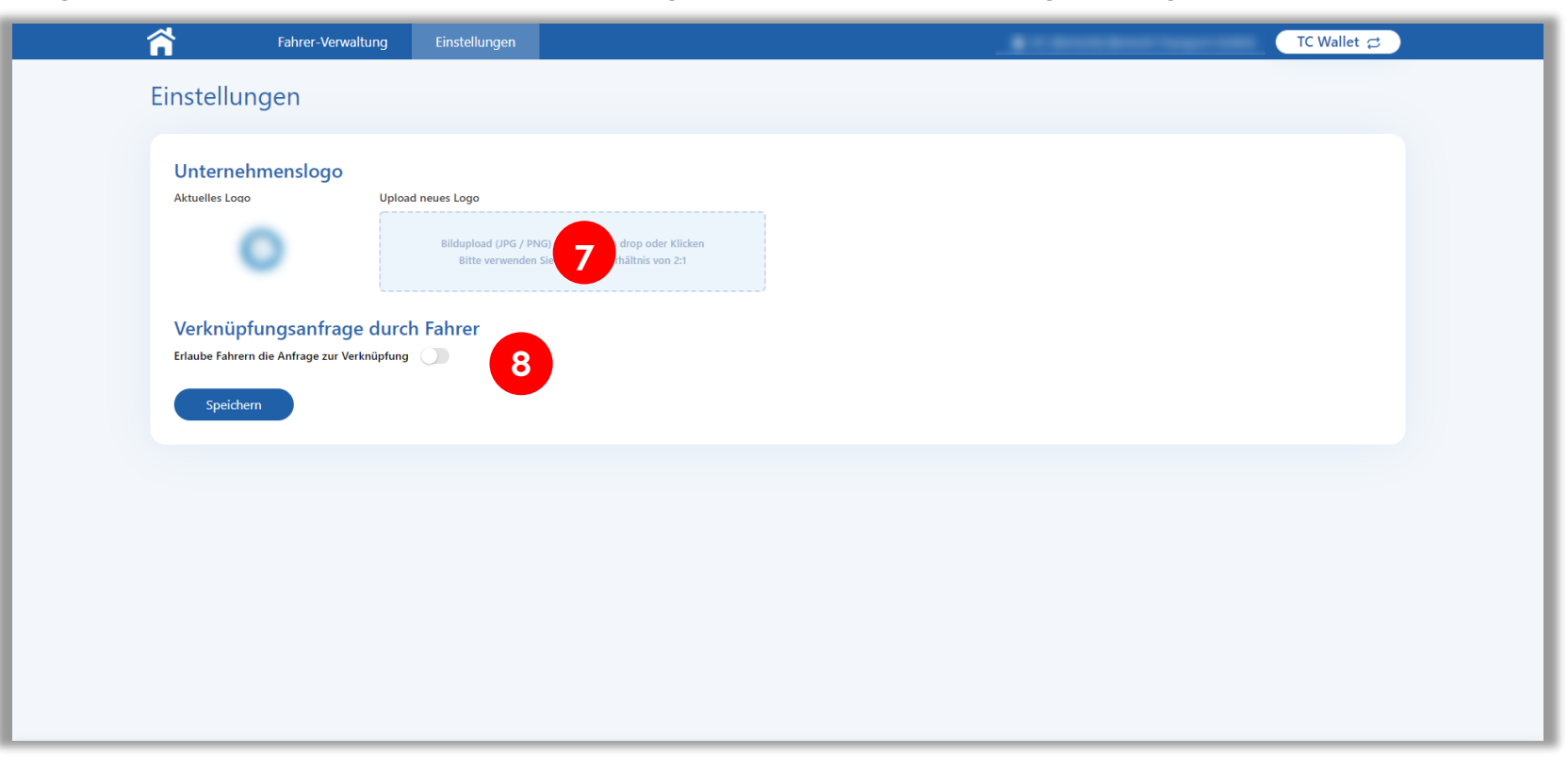

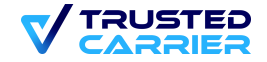

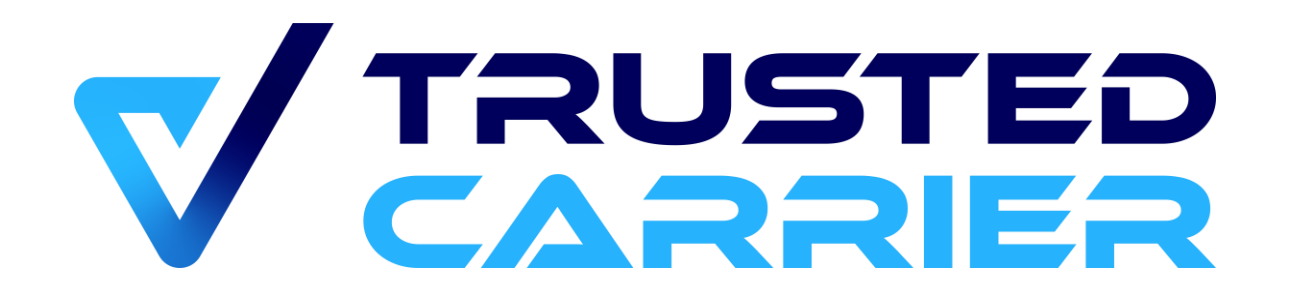